## Mobile phone Alarm push function manual

Now the alarm push function can only be used when access devices by cloud ID.

## 1 Log in JFeye APP by cloud.

This manual will only make motion detect as example.

## 2 Setting on the device

2.1 Enable Mobile reported in Event->Motion Detect as below.

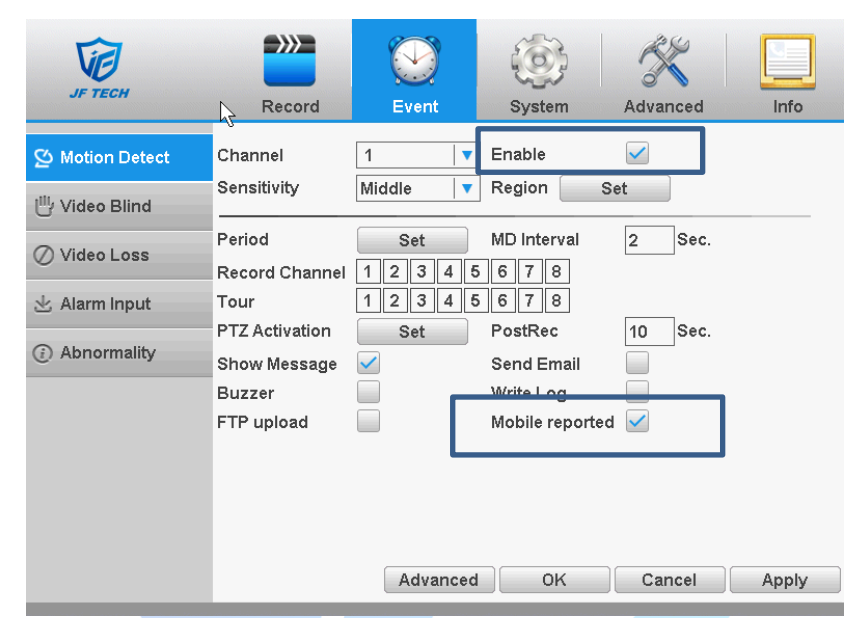

2.2 Go to System->NetService to enable three items.

| Ve             |                 |       | Ø              | X         |       |
|----------------|-----------------|-------|----------------|-----------|-------|
| JF TECH        | Record          | Event | System         | Advanced  | Info  |
| 🖗 General      | NetService      | Net   | Server Info    |           |       |
| Gr ochora      | PPPoE           | 0:    |                |           |       |
| Z Encode       | NTP             | 0: N  | ITP:60         |           |       |
|                | EMAIL           | 1:s   | mtp.mail.yahoo | o.com:465 |       |
| Network        | IP FILTER       | 0:::  | 0:0            |           |       |
|                | DDNS            | DDI   | NS Set Invalid |           |       |
| WetService     | FTP             | 0: F  | TP             |           |       |
|                | ARSP            |       |                |           |       |
|                | AlarmServer     | 1: A  | larmServer     |           |       |
| - R\$232       | Wireless Contig | Not   | enabled        |           |       |
| L 110202       | Wifi            | Not   | enabled        |           |       |
| - RS485 Device | RTSP            | 1:5   | 54             |           |       |
|                | Cloud           | Cor   | nected         |           |       |
| C Tour         | Mobile reported | Ena   | ıble           |           |       |
| 🖍 IPC param.   |                 |       |                |           |       |
|                |                 |       | ок             | Cancel    | Apply |

2.2.1 Enable AlarmServer as below,

|            | NetService > Al                                                              | armServer                |    |          |
|------------|------------------------------------------------------------------------------|--------------------------|----|----------|
|            | Protocol Type<br>Enable<br>Server Name<br>Port<br>Alarm report<br>Log report | GENERAL V<br>AlarmServer | ]  |          |
|            |                                                                              |                          | ОК | Cancel   |
| 2.2.2 Enal | ole Cloud as below,                                                          |                          |    |          |
|            | NetService > C                                                               | loud                     |    |          |
|            | Enable 🗹<br>MTU 1280                                                         | Byte                     |    |          |
|            |                                                                              |                          | ок | Cancel   |
| 2.2.3 Enal | ole Mobile Reported                                                          | as below,                |    |          |
|            | NetService > Mob                                                             | ile reported             |    |          |
|            | Enable 🖌                                                                     |                          |    |          |
|            |                                                                              |                          | OK | Cancel " |

2.3 Go to System->Network, set DNS as 114.144.114.114 and 8.8.8.8 as below.

| JF TECH      | Record                       | Event                      | System              | Advanced | Info  |
|--------------|------------------------------|----------------------------|---------------------|----------|-------|
| ⓒ General    | Net Card                     | Wire Netcard               |                     | Enable   |       |
| Z Encode     | IP Address<br>Subnet Mask    | 192 · 168 ·<br>255 · 255 · | 19 · 242<br>255 · 0 |          |       |
| @ Network    | Gateway                      | 192 · 168 ·                | 19 . 1              |          |       |
| MetService   | Primary DNS<br>Secondary DNS | 114 · 114 ·<br>8 · 8 ·     | 114 · 114<br>8 · 8  |          |       |
|              | TCP Port                     | 34567                      |                     |          | •     |
|              | HTTP Port<br>HS Download     | 80                         |                     |          |       |
| RS485 Device | Transfer Policy              | Quality Preferre           | •                   |          |       |
| 🕞 Tour       |                              |                            |                     |          |       |
| 🖍 IPC param. |                              |                            | ОК                  | Cancel   | Apply |

2.4 Go to Info->Version to check if the Nat status of your device is connected.

3 Setting in

| Ve               |                 |                                |               | K          |      |
|------------------|-----------------|--------------------------------|---------------|------------|------|
| JF TECH          | Record          | Event                          | System        | Advanced   | Info |
| (,) HDD Info     | Record Channel  | 8                              | 5453 40004 43 |            |      |
| III BPS          | Build Date      | 2016-12-06 16:3                | 9:27          | 0000.00000 |      |
| 🛛 LOG            | MAC<br>SerialNo | 0012169203be<br>f6e9fec5669cdc | 15b           |            |      |
| <u>∱</u> Version | Status          | 88                             |               |            |      |
|                  | Nat status code | 2:123.59.14.6/1/               | +001          |            | ок   |
|                  |                 |                                |               |            |      |

3.1 Enable Notifications as below and go to Jfeye->Alarm Push to enable your device.

| JFeye Notifications                                                                                     | Main Menu      | D Push Settings  |
|----------------------------------------------------------------------------------------------------|----------------|------------------|
|                                                                                                    | DeviceList     |                  |
| Allow Notifications                                                                                     | Local Record   | f6e9fec5669cdd5b |
|                                                                                                    | Local Album    |                  |
| Show in Notification Center                                                                             | Alarm Push     |                  |
| Sounds                                                                                                  | Local Settings | _                |
| Badge App Icon                                                                                          |                |                  |
| Show on Lock Screen                                                                                     |                |                  |
| Show alerts on the lock screen, and in Notification<br>Center when it is accessed from the lock screen. | Logout         |                  |
| ALERT STYLE WHEN UNLOCKED                                                                               |                |                  |
| None Banners Alerts                                                                                     | -              |                  |

## 4 Check the alarm push.

4.1 Click your device in white area as below. When trigger motion detect, you will get alarm push message as pic 2 shows.

| Push Settings    | D Push Settings                             |
|------------------|---------------------------------------------|
| f6e9fec5669cdd5b | 2016-12-09 17:34:31<br>VideoMotion<br>Start |
|                  | 2016-12-09 16:41:29<br>VideoMotion<br>Start |
|                  | 2016-12-09 16:38:56<br>VideoMotion<br>Start |
|                  | 2016-12-09 16:38:10<br>VideoMotion<br>Start |
|                  | 2016-12-09 16:36:41<br>VideoMotion<br>Start |
|                  | 2016-12-09 16:35:01<br>VideoMotion<br>Start |
|                  | 2016-12-09 15:26:21<br>VideoMotion<br>Start |

4.2 You mobile phone will get alram push as below.

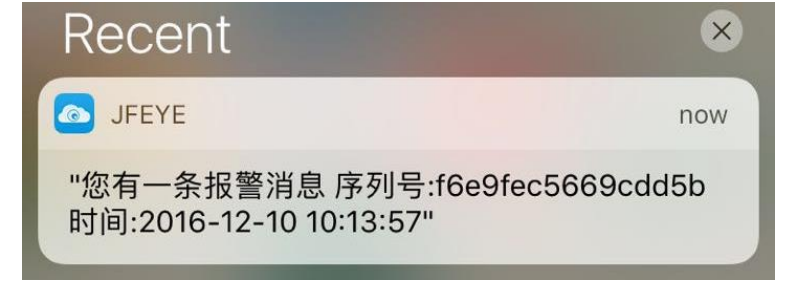